EN PSM (Power System Module / PCU) DK 7200.001 DK 7856.201 DK 7856.203 DK 7856.204 Assembly, Installation and Operation

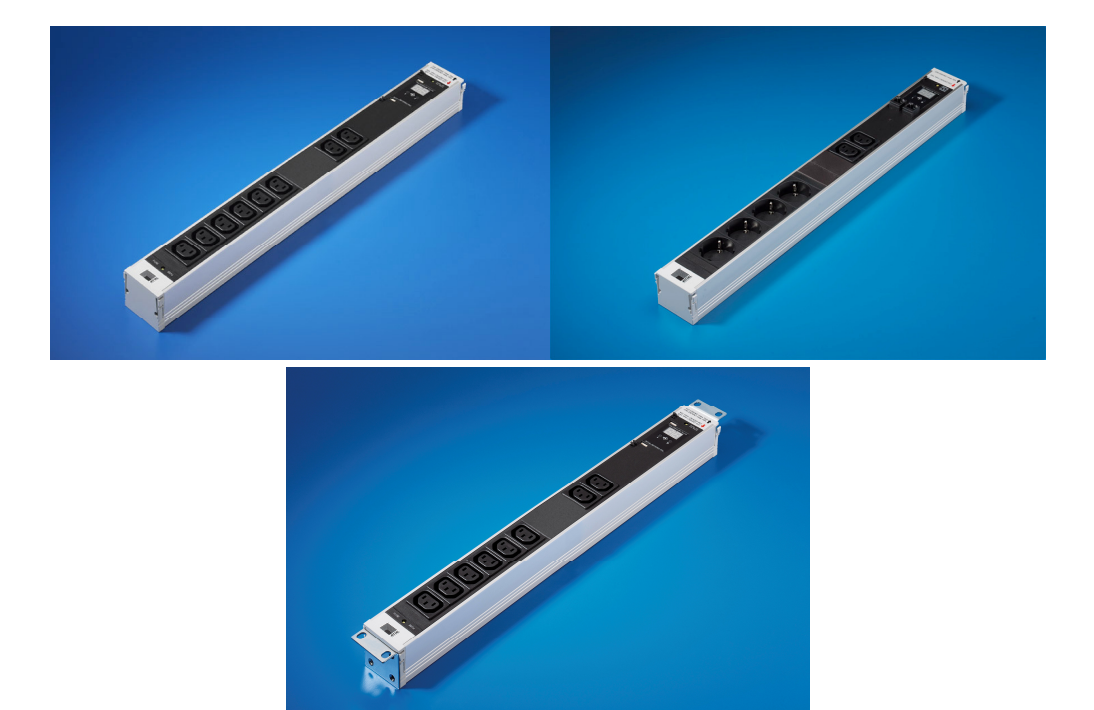

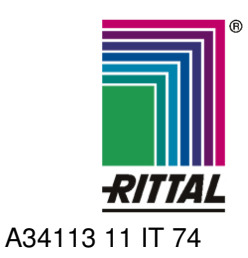

FRIEDHELM LOH GROUP

Microsoft Windows is a registered trademark of Microsoft Corporation. Acrobat Reader is a registered trademark of Adobe Systems Incorporated.

## **Documentation Notes 1**

### **Table of Contents**

| 1                                                                                                    | Docur                                                                                                    | mentation Notes 4                                                                                                    |
|----------------------------------------------------------------------------------------------------|----------------------------------------------------------------------------------------------------|----------------------------------------------------------------------------------------------------|
| 1.1                                                                                                    | Associa                                                                                                    | ted Documents4                                                                                                    |
| 1.2                                                                                                    | Retentio                                                                                                    | on of the Documents4                                                                                                    |
| 1.3                                                                                                    | Used Sy                                                                                                    | ymbols4                                                                                                    |
| 2                                                                                                    | Safety                                                                                                    | / Notes 4                                                                                                    |
| 3                                                                                                    | Unit D                                                                                                    | Description5                                                                                                    |
| 3.1                                                                                                    | Housing                                                                                                    | y5                                                                                                    |
| 3.2                                                                                                    | Power S                                                                                                    | Supply5                                                                                                    |
| 3.3                                                                                                    | Network                                                                                                    | Properties5                                                                                                    |
| 3.4                                                                                                    | Scope c                                                                                                    | of Supply5                                                                                                    |
| 3.5                                                                                                    | Accesso                                                                                                    | pries                                                                                                    |
|                                                                                                    | 3.5.1                                                                                                    | Required Accessories (CMC-TC)6                                                                                                    |
|                                                                                                    | 3.5.2                                                                                                    | pack)7                                                                                                    |
| 3.6                                                                                                    | Proper l                                                                                                    | Jse7                                                                                                    |
| 4                                                                                                    | Asser                                                                                                    | nbly8                                                                                                    |
| 4.1                                                                                                    | Notes fo                                                                                                    | or the Installation of the CMC-TC PU8                                                                                                    |
| 4.2                                                                                                    | Assemb                                                                                                    | ling CMC-TC8                                                                                                    |
| 4.3                                                                                                    | Installat<br>Busbar                                                                                                    | ion of the PSM Module on the PSM                                                                                                    |
| 4.4                                                                                                    | Installat                                                                                                    | ion of the PCU in the 19"-level9                                                                                                    |
| 5                                                                                                    | Instal                                                                                                    | lation9                                                                                                    |
| 5.1                                                                                                    | Safety a                                                                                                    | and Other Notes9                                                                                                    |
|                                                                                                    |                                                                                                    |                                                                                                    |
| 6                                                                                                    | Opera                                                                                                    | tion with Power Pack9                                                                                                    |
| <b>6</b><br>6.1                                                                                                    | Opera<br>Connec<br>pack op                                                                                                    | ting Additional PSM Modules (power<br>eration)                                                                                                    |
| <b>6</b><br>6.1<br>6.2                                                                                                    | Opera<br>Connec<br>pack op<br>Specifyi<br>operatio                                                                                                    | ting Additional PSM Modules (power<br>eration)9<br>ng the Current Limit Value (power pack<br>on)10                                                                                                    |
| <b>6</b><br>6.1<br>6.2                                                                                                    | Opera<br>Connec<br>pack op<br>Specifyi<br>operatio<br>6.2.1                                                                                                    | tion with Power Pack                                                                                                    |
| <b>6</b><br>6.1<br>6.2                                                                                                    | Opera<br>Connec<br>pack op<br>Specifyi<br>operatio<br>6.2.1<br>6.2.2                                                                                                    | ting Additional PSM Modules (power<br>eration)                                                                                                    |
| <b>6</b><br>6.1<br>6.2                                                                                                    | Operation<br>Connec<br>pack op<br>Specifyi<br>operation<br>6.2.1<br>6.2.2<br>Specifyi<br>pack op                                                                                                    | tion with Power Pack                                                                                                    |
| 6.1<br>6.2<br>6.3<br>6.4                                                                                                    | Operation<br>pack op<br>Specifyi<br>operation<br>6.2.1<br>6.2.2<br>Specifyi<br>pack op<br>Configu                                                                                                    | ting Additional PSM Modules (power<br>eration)                                                                                                    |
| <ul> <li>6</li> <li>6.1</li> <li>6.2</li> <li>6.3</li> <li>6.4</li> <li>6.5</li> </ul>                                                                             | Operation<br>Connec<br>pack op<br>Specifyi<br>operation<br>6.2.1<br>6.2.2<br>Specifyi<br>pack op<br>Configu<br>Resetting                                                                                                    | ting Additional PSM Modules (power<br>eration)                                                                                                    |
| <ul> <li>6</li> <li>6.1</li> <li>6.2</li> <li>6.3</li> <li>6.4</li> <li>6.5</li> <li>7</li> </ul>                                                                  | Operation<br>pack op<br>Specifyi<br>operation<br>6.2.1<br>6.2.2<br>Specifyi<br>pack op<br>Configu<br>Resettin<br>Setting<br>Operation                                                                                             | tion with Power Pack                                                                                                    |
| <ul> <li>6</li> <li>6.1</li> <li>6.2</li> <li>6.3</li> <li>6.4</li> <li>6.5</li> <li>7</li> <li>7.1</li> </ul>                                                     | Operation<br>Connect<br>pack op<br>Specifyi<br>operation<br>6.2.1<br>6.2.2<br>Specifyi<br>pack op<br>Configu<br>Resetting<br>Operation<br>Connect<br>operation                                                                    | tion with Power Pack       9         ting Additional PSM Modules (power eration)       9         ng the Current Limit Value (power pack on)       10         Specifying the Lower Current Limit Value (power pack operation)       10         Specifying the Upper Current Limit Value (power pack operation)       10         ng the PSM Module Addresses (power eration)       10         ng the Display (power pack operation)       10         ng the PSM Module to the Factory (power pack operation)       11         ntion with CMC-TC       11         ting Additional PSM Modules (CMC-TC on)       11                                                                                                    |
| <ul> <li>6</li> <li>6.1</li> <li>6.2</li> <li>6.3</li> <li>6.4</li> <li>6.5</li> <li>7</li> <li>7.1</li> <li>7.2</li> </ul>                                        | Operation<br>pack op<br>Specifyi<br>operation<br>6.2.1<br>6.2.2<br>Specifyi<br>pack op<br>Configu<br>Resettin<br>Setting<br>Operation<br>Specifyi<br>TC oper                                                                      | attion with Power Pack       9         ting Additional PSM Modules (power eration)       9         ng the Current Limit Value (power pack on)       10         Specifying the Lower Current Limit Value (power pack operation)       10         Specifying the Upper Current Limit Value (power pack operation)       10         ng the PSM Module Addresses (power eration)       10         ng the Display (power pack operation)       10         ng the PSM Module to the Factory (power pack operation)       11         ntion with CMC-TC       11         ng the PSM Module Addresses (CMC-TC on)       11         ng the PSM Module Addresses (CMC-TC on)       11                                                                                                    |
| <ul> <li>6</li> <li>6.1</li> <li>6.2</li> <li>6.3</li> <li>6.4</li> <li>6.5</li> <li>7</li> <li>7.1</li> <li>7.2</li> <li>7.3</li> </ul>                           | Operation<br>Connec<br>pack op<br>Specifyi<br>operation<br>6.2.1<br>6.2.2<br>Specifyi<br>pack op<br>Configu<br>Resetting<br>Operation<br>Specifyi<br>TC oper<br>Configu                                                           | ation with Power Pack       9         ting Additional PSM Modules (power eration)       9         ng the Current Limit Value (power pack on)       10         Specifying the Lower Current Limit Value (power pack operation)       10         Specifying the Upper Current Limit Value (power pack operation)       10         ng the PSM Module Addresses (power eration)       10         ng the Display (power pack operation)       10         ng the PSM Module to the Factory (power pack operation)       11         ng the PSM Module to the Factory (power pack operation)       11         ng the PSM Module to the Factory (power pack operation)       11         ng the PSM Module to the Factory (power pack operation)       11         ng the PSM Module to the Factory (power pack operation)       11         ng the PSM Module Addresses (CMC-TC on)       11         ng the PSM Module Addresses (CMC-TC operation)       11         ng the Display (CMC-TC operation)       11                                                                                                    |
| <ul> <li>6</li> <li>6.1</li> <li>6.2</li> <li>6.3</li> <li>6.4</li> <li>6.5</li> <li>7</li> <li>7.1</li> <li>7.2</li> <li>7.3</li> <li>7.4</li> </ul>              | Operation<br>pack op<br>Specifyi<br>operation<br>6.2.1<br>6.2.2<br>Specifyi<br>pack op<br>Configu<br>Resettin<br>Setting<br>Operation<br>Specifyi<br>TC oper<br>Configu<br>Resettin<br>Specifyi<br>TC oper<br>Configu             | attion with Power Pack       9         ting Additional PSM Modules (power eration)       9         ng the Current Limit Value (power pack on)       10         Specifying the Lower Current Limit Value (power pack operation)       10         Specifying the Upper Current Limit Value (power pack operation)       10         ng the PSM Module Addresses (power eration)       10         ng the Display (power pack operation)       10         ng the PSM Module to the Factory (power pack operation)       11         ng the PSM Module Addresses (CMC-TC on)       11         ng the PSM Module Addresses (CMC-TC operation)       11         ng the PSM Module Addresses (CMC-TC operation)       11         ng the PSM Module Addresses (CMC-TC operation)       11         ng the PSM Module Addresses (CMC-TC operation)       11         ng the PSM Module to the Factory (CMC-TC operation)       11         ng the PSM Module to the Factory (CMC-TC operation)       11                                                                                                    |
| <ul> <li>6</li> <li>6.1</li> <li>6.2</li> <li>6.3</li> <li>6.4</li> <li>6.5</li> <li>7</li> <li>7.1</li> <li>7.2</li> <li>7.3</li> <li>7.4</li> <li>7.5</li> </ul> | Operation<br>pack op<br>Specifyi<br>operation<br>6.2.1<br>6.2.2<br>Specifyi<br>pack op<br>Configu<br>Resettin<br>Setting<br>Connector<br>operation<br>Specifyi<br>TC oper<br>Configu<br>Resettin<br>Setting<br>Setting<br>II (CMC | tion with Power Pack       9         ting Additional PSM Modules (power eration)       9         ng the Current Limit Value (power pack on)       10         Specifying the Lower Current Limit Value (power pack operation)       10         Specifying the Upper Current Limit Value (power pack operation)       10         ng the PSM Module Addresses (power eration)       10         ng the Display (power pack operation)       10         ng the PSM Module to the Factory (power pack operation)       11         ng the PSM Module Addresses (CMC-TC on)       11         ng the PSM Module Addresses (CMC-TC operation)       11         ng the PSM Module to the Factory (power pack operation)       11         ng the PSM Module to the Factory (power pack operation)       11         ng the PSM Module Addresses (CMC-TC on)       11         ng the PSM Module Addresses (CMC-TC operation)       11         ng the PSM Module to the Factory (CMC-TC operation)       12         up the PSM Module to the Factory (CMC-TC operation)       12         up the PSM Module on the CMC-TC PU       12 |

| 8<br>2.4 | Brows  | ser Monitoring (as of Software<br>12 |
|----------|--------|--------------------------------------|
|          | 811    | Login 12                             |
|          | 8.1.2  | Main Page View                       |
|          | 8.1.3  | General Overview (Status Window) 13  |
|          | 8.1.4  | Monitoring Using a Browser           |
|          | 8.1.5  | Configuring the Active PSM13         |
| 9        | Maint  | enance and Cleaning15                |
|          | 9.1.1  | Cleaning15                           |
| 10       | Stora  | ge and Disposal15                    |
|          | 10.1.1 | Storage15                            |
|          | 10.1.2 | Disposal15                           |
| 11       | Custo  | omer Service15                       |
| 12       | Techr  | nical Specifications16               |
| 13       | Techr  | nical Glossary17                     |
| 14       | Notes  |                                      |

EN

### **1** Documentation Notes

The audience for this guide is the technical specialists familiar with the assembly, installation and operation of the PSM modules.

• You should read this operating guide prior to the commissioning and store the guide so it is readily accessible for subsequent use.

Rittal cannot accept any liability for damage and operational malfunctions that result from the non-observance of this guide.

### 1.1 Associated Documents

The guides for other PSM components and their safety notes also apply together with this guide.

### 1.2 Retention of the Documents

This guide and all associated documents are part of the product. They must be given to the operator of the unit and must be stored so they are available when needed.

### 1.3 Used Symbols

The following safety and other notes are used in this guide:

#### Symbol for a handling instruction:

• This bullet point indicates that you should perform an action.

#### Safety and other notes:

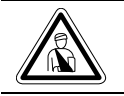

Danger! Immediate danger to health and life!

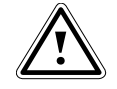

Warning! Possible danger for the product and the environment!

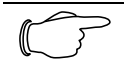

**Note!** Useful information and special features.

### 2 Safety Notes

Observe the subsequent general safety notes for the installation and operation of the unit:

- Assembly and installation of the PSM busbar, in particular for wiring the enclosures with mains power, may be performed only by a trained electrician. Other tasks associated with the PSM, such as the assembly and installation of system components with tested standard connectors, and the operation and configuration of the PSM modules may be performed only by instructed personnel.
- Observe the valid regulations for the electrical installation for the country in which the unit is installed and operated, and the national regulations for accident prevention. Also observe any company-internal regulations (work, operating and safety regulations).
- Prior to performing the wiring on the PSM system, it must be disconnected from the power supply and protected against being switched on again.
- Use only genuine or recommended parts and accessories (see Section 3.5 Accessories). The use of other parts can void the liability for any resulting consequences.
- Do not make any changes to the PSM system that are not described in this guide or in the associated guides.
- The operational safety of the unit is guaranteed only for its approved use. The limit values stated in the technical specifications (see Section 12 Technical Specifications) may not be exceeded under any circumstances. In particular, this applies to the permitted ambient temperature range and to the permitted IP protection category. When used with a higher required IP protection category, the Rittal PSM system must be installed in a housing or enclosure with a higher IP protection category.
- Operation of the PSM system in direct contact with water, aggressive media, or inflammable gases and fumes is prohibited.
- In addition to these general safety notes, also observe any special safety notes listed for the specific tasks in the individual sections.

### 3 Unit Description

The PSM system is modular socket module system that can be simply plugged into a PSM busbar as appropriate for the requirements. The PSM modules are available in various forms. All PSM modules described in this guide can be monitored and administered in conjunction with the Rittal CMC-TC. The individual mains sockets can be activated for each PSM module. Because all connectors have shockhazard protection, an electrician is not required for the installation and deinstallation of the PSM modules.

### 3.1 Housing

Abb. 1 PSM module front side

The PSM module is located in its own aluminium housing. The catches on the outer edges are used to simply latch the PSM module into the preinstalled PSM busbar. Each of the consumer slots located on the front side is standardised and made of plastic. The PSM module has a double 7-segment display on the front side. If this module is connected to the Rittal CMC-TC PU II or to the external power pack (DK 7201.210), the currently consumed current will be displayed. There are also two LEDs located on the front side that indicate the current circuit on which the PSM module is being operated.

| នប្រិ |  |
|-------|--|
|       |  |
|       |  |

The power supply sockets are located on the rear side of the PSM module. When the PSM module is mounted in the PSM busbar it will be supplied with power.

### 3.2 Power Supply

When the PSM module is mounted in the PSM busbar supplied with power, the PSM module will be immediately supplied with power and all slots activated as factory setting. The appropriate connection cable to connect consumers to the PSM module are described in Section 3.5 Accessories.

The power supply for the 7-segment display is established either with the connection to the CMC-TC PU II or with the use of an external power pack (DK 7201.210). The use of the power pack requires the appropriate country connection cable (see Section 3.5 Accessories).

### 3.3 Network Properties

The connection of an RJ45 network cable to the Processing Unit allows the PSM module to be administered and monitored over a network. For details, consult the CMC-TC PU II Operating Instructions.

The following values can be monitored and administered:

- Switching on and off of the slots
- Setting of the lower current limit value for issuing an alarm
- Setting of the upper current limit value for issuing an alarm
- Fetch the momentary current consumption
- Status of the PSM module
- Circuit connection (circuit 1 or 2)
- Time-controlled switching on and off (e.g. reboot of the connected consumers)
- Establish switching combinations (e.g. various slots will be switched off when a temperature alarm is issued)
- Alarm forwarding to an SNMP, SMS or e-mail recipient

### 3.4 Scope of Supply

The unit will be delivered in a packaging unit in fully-assembled state.

- Check the delivered components for completeness.
- Check that the packaging does not show any signs of damage.

| Number | Designation                                        |
|--------|----------------------------------------------------|
| 1      | PSM module                                         |
| 2      | 1 RJ45 connection cable                            |
| 1      | Operating Instructions                             |
| 1      | Checklist for commissioning in Ger-<br>man/English |

Tab. 1 Scope of supply

### 3.5 Accessories

### 3.5.1 Required Accessories (CMC-TC)

The basic prerequisite for the operation of the PSM module is a fully installed PSM busbar supplied with power.

If you want to administer and monitor the PSM module over the network, you require the following accessories.

| Acces-<br>sories                                   | Designation                                                      | Pac<br>ks<br>of | Re-<br>quired                                        | Model<br>No. |
|----------------------------------------------------|------------------------------------------------------------------|-----------------|------------------------------------------------------|--------------|
| CMC-TC<br>compo-                                   | CMC-TC Proc-<br>essing Unit II                                   | 1               | Yes                                                  | 7320.100     |
| nents                                              | CMC-TC power<br>pack for the<br>CMC-TC Proc-<br>essing Unit II   | 1               | Yes                                                  | 7320.425     |
|                                                    | Mounting bra-<br>cket for the<br>CMC-TC power<br>pack            | 1               | Yes                                                  | 4597.000     |
| CMC-TC                                             | Length 0.5 m                                                     | 1               | Yes                                                  | 7320.470     |
| RJ45<br>connec-                                    | Length 2 m                                                       |                 |                                                      | 7320.472     |
| tion<br>cable                                      | Length 5 m                                                       |                 |                                                      | 7320.475     |
|                                                    | Length 10 m                                                      |                 |                                                      | 7320.481     |
|                                                    | Length 15 m                                                      |                 |                                                      | 7320.485     |
| Mounting                                           | Mounting unit                                                    | 1               | Yes,                                                 | 7320.440     |
| module                                             | Cable clamp<br>strap for the<br>mounting unit                    | 1               | ing on<br>the<br>applica-<br>tion                    | 7611.000     |
|                                                    | Mounting mod-<br>ule                                             | 1               | Yes,<br>depend-<br>ing on<br>the<br>applica-<br>tion | 7320.450     |
| Connec-<br>tion<br>cable for<br>the DK<br>7320.425 | Connection<br>cable IEC con-<br>nector<br>Country version<br>D   | 1               | Yes, 1x<br>for power<br>pack                         | 7200.210     |
| pack                                               | Connection<br>cable IEC con-<br>nector<br>Country version<br>GB  | 1               |                                                      | 7200.211     |
|                                                    | Connection<br>cable IEC con-<br>nector<br>Country version<br>F/B | 1               |                                                      | 7200.210     |
|                                                    | Connection<br>cable IEC con-<br>nector<br>Country version<br>CH  | 1               |                                                      | 7200.213     |

|                                                | Connection<br>cable IEC con-<br>nector<br>Country version<br>USA/CDN,<br>UL-approval<br>FT1/VW1 | 1 |                                                      | 7200.214 |
|------------------------------------------------|-------------------------------------------------------------------------------------------------|---|------------------------------------------------------|----------|
|                                                | Extension cable<br>IEC connector<br>and socket                                                  | 1 |                                                      | 7200.215 |
| Connec-<br>tion<br>cable for<br>consum-<br>ers | C19/C20 con-<br>nection cable, 2<br>m                                                           | 1 | Yes,<br>depend-<br>ing on<br>the<br>applica-<br>tion | 7200.217 |
|                                                | C13/C14 con-<br>nection cable,<br>0.5 m                                                         | 1 |                                                      | 7856.014 |
|                                                | C13/C14 con-<br>nection cable, 2<br>m                                                           | 1 |                                                      | 7200.215 |
|                                                | Country variant<br>connection cable<br>(D) earthing-pin<br>plug / C19                           | 1 |                                                      | 7200.216 |
|                                                | Country variant<br>connection cable<br>(D) earthing-pin<br>plug / C14                           | 1 |                                                      | 7200.210 |

Tab. 2 Required accessories (CMC-TC)

## **Unit Description 3**

## 3.5.2 Required Accessories (external power pack)

The basic prerequisite for the operation of the PSM module is a fully installed PSM busbar supplied with power.

You require the following accessories if you want to operate the PSM module without monitoring.

| Acces-<br>sories                                   | Designation                                                                                     | Pac<br>ks<br>of | Re-<br>quired             | Model<br>No. |
|----------------------------------------------------|-------------------------------------------------------------------------------------------------|-----------------|---------------------------|--------------|
| Power<br>pack                                      | Power pack for stand-alone operation                                                            | 1               | Yes                       | 7201.210     |
|                                                    | Mounting bra-<br>cket for the<br>CMC-TC power<br>pack                                           | 1               | Yes                       | 4597.000     |
| CMC-TC                                             | Length 0.5 m                                                                                    | 1               | Yes                       | 7320.470     |
| connec-                                            | Length 2 m                                                                                      |                 |                           | 7320.472     |
| tion<br>cable                                      | Length 5 m                                                                                      |                 |                           | 7320.475     |
|                                                    | Length 10 m                                                                                     |                 |                           | 7320.481     |
|                                                    | Length 15 m                                                                                     |                 |                           | 7320.485     |
| Connec-<br>tion<br>cable for<br>the DK<br>7201.210 | onnec-<br>on cable IEC con-<br>ble for nector 1<br>e DK Country version<br>D Connection         |                 |                           | 7200.210     |
| power<br>pack                                      | Connection<br>cable IEC con-<br>nector<br>Country version<br>GB                                 | 1               |                           | 7200.211     |
|                                                    | Connection<br>cable IEC con-<br>nector<br>Country version<br>F/B                                | 1               | Yes, 1x                   | 7200.210     |
|                                                    | Connection<br>cable IEC con-<br>nector<br>Country version<br>CH                                 | 1               | pack                      | 7200.213     |
|                                                    | Connection<br>cable IEC con-<br>nector<br>Country version<br>USA/CDN, UL<br>approval<br>FT1/VW1 | 1               |                           | 7200.214     |
|                                                    | Extension cable<br>IEC connector<br>and socket                                                  | 1               |                           | 7200.215     |
| Connec-<br>tion<br>cable for                       | C19/C20 con-<br>nection cable, 2<br>m                                                           | 1               | Yes,<br>depend-<br>ing on | 7200.217     |
| ers                                                | C13/C14 con-<br>nection cable,<br>0.5 m                                                         | 1               | applica-<br>tion          | 7856.014     |

| C13/C14 con-<br>nection cable, 2<br>m                                 | 1 | 7200.215 | E |
|-----------------------------------------------------------------------|---|----------|---|
| Country variant<br>connection cable<br>(D) earthing-pin<br>plug / C19 | 1 | 7200.216 |   |
| Country variant<br>connection cable<br>(D) earthing-pin<br>plug / C14 | 1 | 7200.210 |   |

 Tab. 3
 Required accessories (external power pack)

### 3.6 Proper Use

The Rittal PSM module serves as a power supply system and power distribution system. It can be connected to the Rittal CMC-TC monitoring system.

A use different from that described here is considered to be an improper use. Rittal cannot accept any liability for damage resulting from the improper use or the non-observance of this guide. The guides for the used accessories may apply.

Active 8-Fold PSM Modules

#### 4 Assembly

#### 4.1 Notes for the Installation of the **CMC-TC PU**

Install the CMC-TC PU in an enclosure or in a suitable housing system so that it also has additional protection from external effects. Also consider the permitted ambient temperature and humidity operational areas and the application-related required IP degree of protection (see CMC-TC PU Operating Instructions).

### 4.2 Assembling CMC-TC

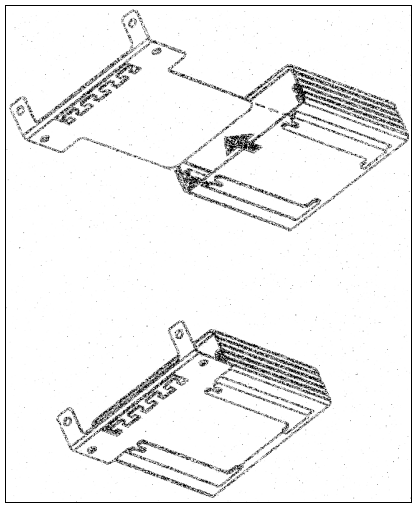

Abb. 3 Assembly with the mounting module

Move the CMC-TC PU on the retaining plate of the mounting module. Ensure that the retaining plate sits between the guide rails of the CMC-TC PU.

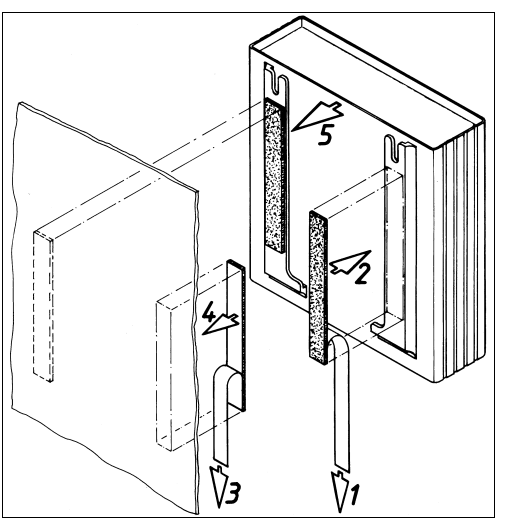

Abb. 4 Assembly with Velcro fasteners

- Take the self-adhesive Velcro fasteners from the supplied accessories and remove the protective foil from the Velcro fasteners.
- Ensure that the adhesion surfaces are free from grease and dust.

• Attach the Velcro fasteners to the housing of the CMC-TC PU and position the CMC-TC PU at the required attachment location.

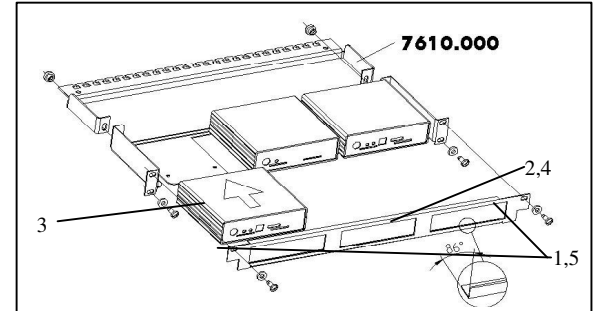

Abb. 5 Assembly with 1 U mounting unit

- 1. Remove the two upper screws of the trim piece.
- 2. Remove the trim piece.
- 3. Move the CMC-TC PU on the retaining plate of the mounting unit. Ensure that the retaining plate sits between the guide rails of the CMC-TC PU.
- 4. Replace the trim piece on the mounting unit.
- 5. Screw the trim piece back on the 1 U mounting unit.

### 4.3 Installation of the PSM Module on the PSM Busbar

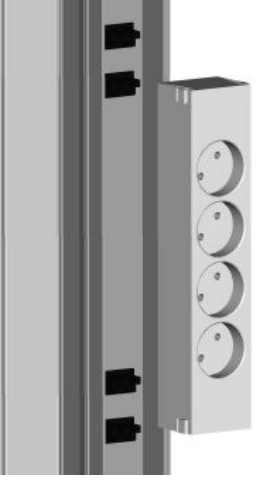

Abb. 6 Installation of the PSM module on the PSM busbar

Remove the PSM module from its packaging. Prior to the installation, decide which infeed of the PSM bus is to supply the module. Latch the PSM module to the PSM busbar as shown in the upper figure.

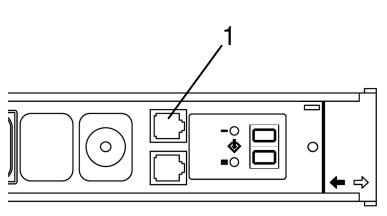

Abb. 7 Insert the RJ45 cable

Now remove the RJ45 cable from the supplied equipment and insert one end of the RJ45 cable in the RJ45 socket (1). To ensure the correct latching of the plug, pay attention during the insertion to the audible latching noise of the RJ45 plug.

To remove the plug, press on the latching lug of the RJ45 plug and pull carefully on the plug.

### 4.4 Installation of the PCU in the 19"level

The Rittal PCU (7200.001) has the identical construction as the PSM modules for the PSM busbar except that it has mounting brackets on the sides and its own 1-phase connection cable. This allows the PCU to be installed directly in the 19"-level of the rack.

By turning the mounting brackets, the PCU can also be installed vertically to the 19"-level of the rack.

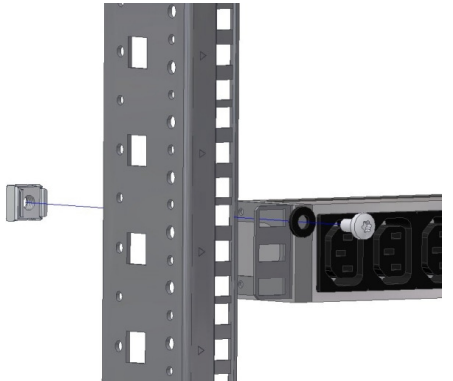

Abb. 8 Installation of the PCU to the 19"-level

### 5 Installation

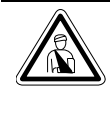

### Danger!

The assembly and installation of the PSM busbar may be performed only by trained specialists.

### 5.1 Safety and Other Notes

- The Rittal PSM module must only be operated with a PE connection. The protective earth connection is made when the PSM module latches into the PSM busbar.
- The electrical connection voltage and frequency must conform to the rated values specified in the technical specifications (see Section 12 Technical Specifications).
- Before commencing any work on the Rittal PSM busbar, it must always be disconnected from the power supply and secured to prevent inadvertent reconnection.
- Secure the connection cables using cable ties in immediate vicinity of the connection of the PSM busbar.
- To prevent unnecessary cable losses, the used cable lengths must not exceed the lengths specified in the technical specifications (see Section 12 Technical Specifications).

### 6 Operation with Power Pack

Insert the RJ45 cable in the RJ45 socket of the power pack (7201.210). Ensure that you hear an audible click when the RJ45 plug latches.

To remove the plug, press on the latching lug of the RJ45 plug and pull carefully on the plug.

Insert the appropriate country connection cable in the power pack and in a non-switchable PSM module. The display of the PSM module now indicates the circuit and "0.0" appears in the display.

Two 3-colour LEDs (green, orange, red), labelled "I" and "II".

These LEDs each flash in accordance with the in-

| Parameter | Explanation                                                        |
|-----------|--------------------------------------------------------------------|
| Green     | ОК                                                                 |
| Orange    | Warning, fuse triggered or mains voltage missing.                  |
| Red       | Maximum or minimum current limit value overshot or under-<br>shot. |

### 6.1 Connecting Additional PSM Modules (power pack operation)

Up to four modules can be connected in series. Latch the module on the PSM busbar as described previously. Insert one end of the RJ45 cable in the free socket of the first module and the other end in the RJ45 socket of the new module. Ensure that you hear an audible click when the RJ45 plug latches.

To remove the plug, press on the latching lug of the RJ45 plug and pull carefully on the plug.

## 6.2 Specifying the Current Limit Value (power pack operation)

You can specify current limit values for alarms. If these value are undershot or overshot, the 7segment flashes and displays the momentary current value. The pushbutton on the PSM module must be used to set the current limit values. Proceed as follows:

## 6.2.1 Specifying the Lower Current Limit Value (power pack operation)

Press the pushbutton for three seconds. An "L" appears in the display.

Press the pushbutton again for three seconds until the "0" digit appears in the display.

Press the pushbutton briefly to specify the lower alarm current limit value.

To save the current limit value, press the pushbutton for three seconds. An "H" appears in the display.

Wait a few seconds until the display in the status display (momentary current value) changes.

## 6.2.2 Specifying the Upper Current Limit Value (power pack operation)

Press the pushbutton for three seconds. An "L" appears in the display.

Press the button once briefly until an "H" appears in the display.

Press the pushbutton again for three seconds until "15" appears in the display.

Press the pushbutton briefly to specify the upper alarm current limit value.

To save the current limit value, press the pushbutton for three seconds. An "A" appears in the display.

Wait a few seconds until the display in the status display (momentary current value) changes.

### 6.3 Specifying the PSM Module Addresses (power pack operation)

You must assign an address to each module for stand-alone operation and also for series-connected PSM modules. Proceed as follows:

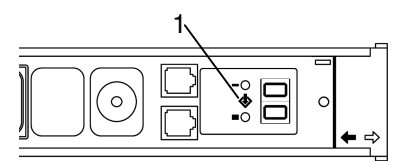

Abb. 9 Assign addresses (power pack operation)

Press the pushbutton (1) on the PSM module for three seconds. An "L" appears in the display.

Then press the pushbutton twice briefly. An "A" appears in the display.

Now press the pushbutton for three seconds. A "0" appears in the display.

Press the button briefly until the address "1" appears in the display.

To save the address, press the pushbutton for three seconds. A small rectangle appears in the display.

Wait a few seconds until the display in the status display (momentary current value) changes.

Now assign an address to each module as described previously. The second module in series receives the address "2", etc.

If a module is connected to another power pack, the address begins with "1" again.

## 6.4 Configuring the Display (power pack operation)

The PSM module has an integrated position sensor. It is responsible for the correct reading mode of the display. As factory setting, the position sensor is activated. This means that when the PSM module is turned on the PSM busbar (to circuit 2), the display is not at the top but at the bottom. The display will be turned automatically so that the values can be read optimally.

If the PSM busbar is installed with the PSM modules in the twin bottom, the position sensor does not know how the display is to be. This is also the case for the horizontal installation of the PCU (7200.001) in the 19"-level.

To permanently assign the position of the display, proceed as follows:

Press the pushbutton for three seconds. An "L" appears in the display.

Press the pushbutton twice briefly until a small rectangle appears.

Press the pushbutton again for three seconds until "3" appears in the display.

Press the pushbutton briefly to select the position of the display.

- Digit "1": when the PSM module with the display is installed at the top (the black arrow on the PSM module points up).
- Digit "2": when the PSM module with the display is installed at the bottom (the red arrow on the PSM module points up).
- Digit "3": Position sensor is activated (automatic display position).

To save the current limit value, press the pushbutton for three seconds. A "CL" appears in the display.

Wait a few seconds until the display in the status display (momentary current value) changes.

### 6.5 Resetting the PSM Module to the Factory Setting (power pack operation)

You can reset the PSM module to the factory setting. All settings, such as current limit values, addresses and position sensor, will be lost. Proceed as follows:

Press the pushbutton (1) on the PSM module for three seconds. An "L" appears in the display.

Then press the pushbutton four times briefly. A flashing "CL" appears in the display.

Now press the pushbutton for three seconds. The display extinguishes for several seconds and then appears with the momentary current value. Reconfigure the PSM module.

### 7 Operation with CMC-TC

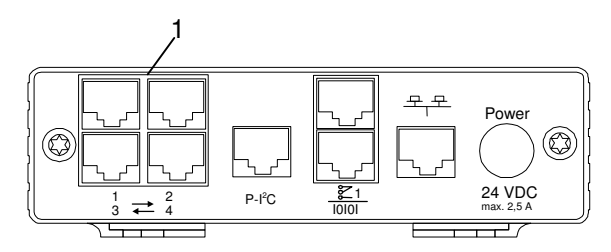

Abb. 10 Connection to the CMC-TC PU II

Insert the RJ45 cable from the PSM module in a free RJ45 socket (1) with the connection identification 1-4. Ensure that you hear an audible click when the RJ45 plug latches.

To remove the plug, press on the latching lug of the RJ45 plug and pull carefully on the plug.

### 7.1 Connecting Additional PSM Modules (CMC-TC operation)

Up to four modules can be connected to a port of the CMC-TC PU II. The modules are connected successively using the supplied cables. If the cable length of the RJ45 cable is too short, a standard RJ45 patch cable can be used (but no cross-over cable).

If you want to connect more than four modules to the CMC-TC PU II, you must use the next free RJ45 socket (1) on the CMC-TC PU II.

Latch the module on the PSM busbar as described previously. Insert one end of the RJ45 cable in the free socket of the first module and the other end in the RJ45 socket of the new module. Ensure that you hear an audible click when the RJ45 plug latches.

To remove the plug, press on the latching lug of the RJ45 plug and pull carefully on the plug.

### 7.2 Specifying the PSM Module Addresses (CMC-TC operation)

You must assign an address to each module for stand-alone operation and also for series-connected PSM modules. Proceed as follows:

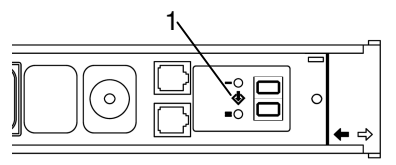

Abb. 11 Assigning addresses (CMC-TC)

Press the pushbutton (1) on the PSM module for three seconds. An "L" appears in the display.

Then press the pushbutton twice briefly. An "A" appears in the display.

Now press the pushbutton for three seconds. A "0" appears in the display.

Press the button briefly until the address "1" appears in the display.

To save the address, press the pushbutton for three seconds. A small rectangle appears in the 7-segment display. Now assign an address to each module as described previously. The second module in series receives the address "2", etc.

If a module is connected to another socket of the CMC-TC PU II or to another power pack, the address begins with "1" again.

## 7.3 Configuring the Display (CMC-TC operation)

The PSM module has an integrated position sensor. It is responsible for the correct reading mode of the display. As factory setting, the position sensor is activated. This means that when the PSM module is turned on the PSM busbar (to circuit 2), the display is not at the top but at the bottom. The display will be turned automatically so that the values can be read optimally.

If the PSM busbar is installed with the PSM modules in the twin bottom, the position sensor does not know how the display is to be. This is also the case for the horizontal installation of the PCU (7200.001) in the 19"-level.

To permanently assign the position of the display, proceed as follows:

Press the pushbutton for three seconds. An "L" appears in the display.

Press the pushbutton twice briefly until a small rectangle appears.

Press the pushbutton again for three seconds until "3" apperas in the display.

Press the pushbutton briefly to select the position of the display.

 Digit "1": when the PSM module with the display is installed at the top (the black arrow on the PSM module points up).

## 8 Browser Monitoring (as of Software 2.45)

- Digit "2": when the PSM module with the display is installed at the bottom (the red arrow on the PSM module points up).
- Digit "3": Position sensor is activated (automatic display position).

To save the current limit value, press the pushbutton for three seconds. A "CL" appears in the display. Wait a few seconds until the display in the status display (momentary current value) changes.

### 7.4 Resetting the PSM Module to the Factory Setting (CMC-TC operation)

You can reset the PSM module to the factory setting. All settings, such as current limit values, addresses and position sensor, will be lost. Proceed as follows:

Press the pushbutton (1) on the PSM module for three seconds. An "L" appears in the display.

Then press the pushbutton four times briefly. A flashing "CL" appears in the display.

Now press the pushbutton for three seconds. The display extinguishes for several seconds and then appears with the momentary current value.

Reconfigure the PSM module.

## 7.5 Setting up the PSM Module on the CMC-TC PU II (CMC-TC operation)

If power is present at the PSM module and an address has been assigned, it will be detected automatically by the CMC-TC PU II.

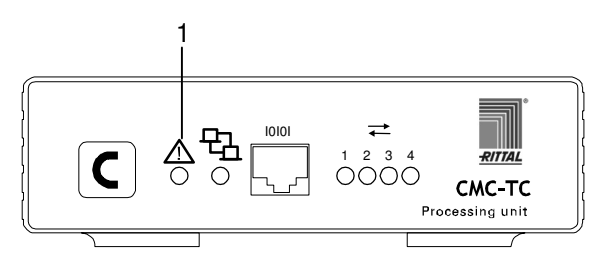

Abb. 12 PSM module detection

### Key

1 Alarm LED

For the detection of the PSM module, the alarm LED begins to flash successively red, yellow and green. Continue to press the C button on the front side of the CMC-TC PU II until the alarm LED illuminates green continually.

# 8 Browser Monitoring (as of Software 2.45)

Open your browser as usual. Enter the IP address of the CMC-TC Processing Unit in the address line. The login window appears.

### 8.1.1 Login

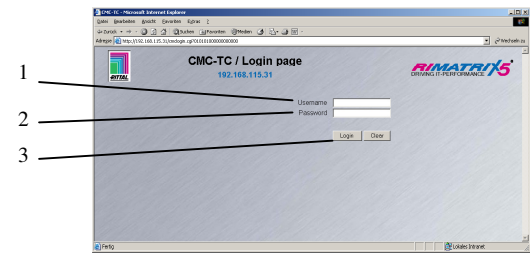

Abb. 13 Login window

| Key |  |
|-----|--|

- 1 User name
- 2 Password
- 3 Login or Clear button

Enter in the login window the http user name and the http password of the Processing Unit.

Factory setting: User name: admin Password: admin

To confirm the input, click the Login button. To clear the input, click the Clear button.

### 8.1.2 Main Page View

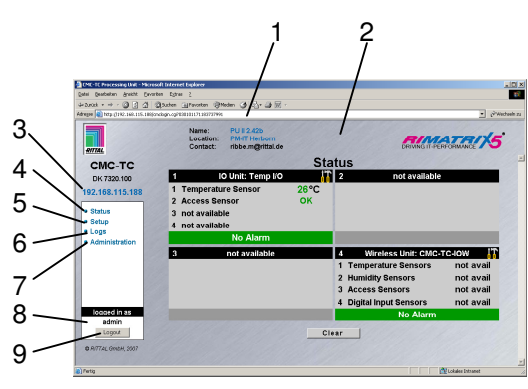

Abb. 14 CMC-TC main page overview

- Key
- 1 Address bar
- 2 Status window As shown above
- 3 IP address of the Processing Unit
- 4 Link to the main page view
- 5 Setup link
- 6 Alarm and event logging link
- 7 Administration link
- 8 User name
- 9 User logout

### 8.1.3 General Overview (Status Window)

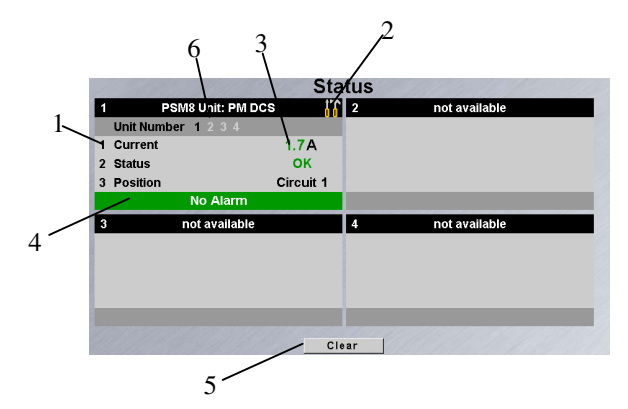

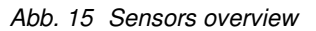

#### Key

- 1 Connection number and sensor name
- 2 Link for configuring the sensor
- 3 Status display of the sensor
- 4 Warning and alarm status of the sensor green: no warning/alarm yellow: warning red: alarm (malfunction)
- 5 Acknowledge events Click the Clear button to start timeouts, configuration changes or the updating of all connected sensors. This causes the CMC-TC PU to be queried again and the web page rebuilt.
- 6 Connected PSM modules Black digit: Status display of the called PSM module White digit: Connected PSM module Gray digit: Unavailable or not connected PSM modules

### 8.1.4 Monitoring Using a Browser

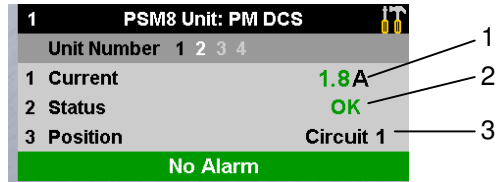

Abb. 16 PSM module overview

| Display of the momentary current        |
|-----------------------------------------|
| value of the consumers (server,         |
| etc.) connected to the ActivePSM.       |
| Indicates whether the specified cur-    |
| rent limit value is observed. A mes-    |
| sage will be issued if the current lies |
| outside the limit values.               |
| Indicates on which circuit the mod-     |
| ule is connected (for redundant         |
| supply of the PSM busbars).             |
|                                         |

### 8.1.5 Configuring the Active PSM

| Navigation                                   |                                                                                                    |
|----------------------------------------------|----------------------------------------------------------------------------------------------------|
| Main menu – Status – Click the first current |                                                                                                    |
| Parameter                                    | Explanation                                                                                                    |
| 1n                                           | Connection number of the sen-<br>sor.                                                                                                    |
| Туре                                         | Sensor type. Will be detected automatically.                                                                                                    |
| Sensor Status                                | Sensor status. Green = OK, red<br>= alarm.                                                                                                    |
| Message Text                                 | The message text which is also<br>transferred when a warn-<br>ing/alarm message is sent.<br>Enter here a designation that<br>uniquely identifies your sensor,<br>e.g. "Current rack 1". |
| Setpoint High                                | Current limit which when over-<br>shot causes an alarm message<br>to be issued.                                                                                                    |
| Setpoint Low                                 | Current limit which when un-<br>dershot causes an alarm mes-<br>sage to be issued.                                                                                                    |
| Delay                                        | Time in seconds how long the<br>power socket should remain<br>switched on.                                                                                                    |
| Relay Output                                 | Off = manual disable of the<br>PSM module; On = manual<br>enable of the PSM module.                                                                                                    |
| Accept                                       | Accept the changes.                                                                                                    |
| Reset                                        | Reset all inputs that have not yet been saved with the Accept button.                                                                                                    |

| Navigation                                   |                                                                                                    |  |
|----------------------------------------------|----------------------------------------------------------------------------------------------------|--|
| Main menu – Status – Click the second status |                                                                                                    |  |
| Parameter                                    | Explanation                                                                                                  |  |
| 1n                                           | Connection number of the sensor.                                                                             |  |
| Туре                                         | Sensor type. Will be detected automatically.                                                                 |  |
| Sensor Status                                | Sensor status. Green = OK, red = alarm.                                                                      |  |
| Alarm Relay                                  | Whether (enable) or not (dis-<br>able) an alarm relay should<br>switch in the event of a warn-<br>ing/alarm. |  |

## 8 Browser Monitoring (as of Software 2.45)

| Alarm Beeper           | Whether (enable) or not (dis-<br>able) an audio signal should be<br>issued in the event of a warn-<br>ing/alarm.                                                                             |
|------------------------|----------------------------------------------------------------------------------------------------|
| Alarm Reset            | Should a warning/alarm be<br>acknowledged automatically<br>(Auto) or does it need to be<br>acknowledged by the operator<br>(Manual).                                                         |
| Trap Receiver          | Specify which of the entered trap receivers is to be sent war-<br>ning/alarm messages.                                                                                                    |
| Scheduled<br>Alarm Off | Specify which alarm configura-<br>tion should be enabled or dis-<br>abled. The individual functions<br>can be setup from the "Setup –<br>Timer" menu item.                                   |
| Send SMS               | You can enter up to four mobile<br>wireless numbers that you en-<br>tered previously at Setup –<br>SMS Unit; each number is<br>separated with the ampersand<br>character "&" (e.g. 1&2&3&4). |
| Send eMail             | You can enter up to four eMail<br>addresses that you entered<br>previously at Setup – eMail<br>(SMTP); each number is sepa-<br>rated with the ampersand char-<br>acter "&" (e.g. 1&2&3&4).   |
| Accept                 | Accept the changes.                                                                                                    |
| Reset                  | Reset all inputs that have not<br>yet been saved with the Accept<br>button.                                                                                                    |

| Send eMail | You can enter up to four eMail<br>addresses that you entered<br>previously at Setup – eMail<br>(SMTP); each number is sepa-<br>rated with the ampersand char-<br>acter "&" (e.g. 1&2&3&4). |
|------------|----------------------------------------------------------------------------------------------------|
| Accept     | Accept the changes.                                                                                                    |
| Reset      | Reset all inputs that have not yet been saved with the Accept button.                                                                                                    |

| Navigation                                   |                                                                                                    |  |
|----------------------------------------------|----------------------------------------------------------------------------------------------------|--|
| Main menu – Status – Click the second status |                                                                                                    |  |
| Parameter                                    | Explanation                                                                                                    |  |
| 1n                                           | Connection number of the sen-<br>sor.                                                                                                    |  |
| Туре                                         | Sensor type. Will be detected automatically.                                                                                                    |  |
| Sensor Status                                | Sensor status. Green = OK, red = alarm.                                                                                                    |  |
| Trap Receiver                                | Specify which of the entered trap receivers is to be sent war-<br>ning/alarm messages.                                                                                                    |  |
| Send SMS                                     | You can enter up to four mobile<br>wireless numbers that you en-<br>tered previously at Setup –<br>SMS Unit; each number is<br>separated with the ampersand<br>character "&" (e.g. 1&2&3&4). |  |

### 9 Maintenance and Cleaning

The Rittal PSM module is a maintenance-free system. The housing does not need to be opened for the installation or during operation.

### Note!

Opening the housing or any accessory components will void any warranty and liability claims.

### 9.1.1 Cleaning

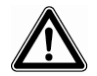

### Warning!

Danger of damage! Do not use any aggressive substances, such as white spirit, acid, etc., for cleaning because such substances can damage the unit.

Use a slightly moistened soft cloth to clean the housing.

### 10 Storage and Disposal

### 10.1.1 Storage

If the device is not used for a longer period, we recommend that it is disconnected from the mains power supply and is protected from dampness and dust.

Further information concerning the operating conditions is contained in the technical specifications.

### 10.1.2 Disposal

Because the PSM module consists primarily of the housing and PCB, the unit must be disposed of through the electronic waste recycling system when it is no longer required.

### **11 Customer Service**

If you have any technical questions or questions concerning our product spectrum, contact the following service address:

Tel.: +49 (0)2772/505-1855 http://www.cmc-tc.com eMail: info@rittal.de

### **P** Note!

To allow us to process your enquiry quickly and correctly, please always specify the article number in the subject line for eMails.

Further information and the current operating guides and updates of the Rittal CMC-TC are available for download under Security on the Rimatrix5 homepage.

## **12 Technical Specifications**

### N

### **12 Technical Specifications**

| Designation                 | PSM module (7856.201)                                                                                                 |
|-----------------------------|----------------------------------------------------------------------------------------------------|
| Designation                 | PSM module (7856.203)                                                                                                 |
| Designation                 | PSM module (7856.204)                                                                                                 |
| Housing                     |                                                                                                    |
| Housing type                | Aluminium, anodised, plastic caps                                                                                     |
| Height                      | 500 mm                                                                                                    |
| Width                       | 50 mm                                                                                                    |
| Depth                       | 45 mm                                                                                                    |
| Weight without<br>packaging | approx. 0.5 kg                                                                                                    |
| Earthing                    | Yes                                                                                                    |
| Protection category         | IP 20 to EN 60529                                                                                                    |
| Operational area            |                                                                                                    |
| Temperature                 | +5°C to 45°C<br>+41°F to 113°F                                                                                        |
| Humidity                    | 5% to 95% relative hu-<br>midity, non-condensing                                                                      |
| Storage tempera-<br>ture    | -20°C to 60°C<br>-4°F to 140°F                                                                                        |
| Voltage range               | 1-phase, 110-230 V AC,<br>50/60 Hz                                                                                    |
| Max. current                | 10-16 A for 230 V AC,<br>10-15 A for 110 V AC,<br>depending on the country<br>version, observe the rat-<br>ing plate  |
| Max. start-up cur-<br>rent  | 25 A per slot for ohmic<br>load, 4 seconds at 10%<br>ED                                                               |
| Max. switching load         | 4000 VA per slot                                                                                                    |
| Thermal protection          | 16 A at 25° C; please<br>note rating plate for bus-<br>bar! Derating factor 0.55<br>at 55° C housing tem-<br>perature |

| Designation                 | PSM module (7200.001)                                                                                                |  |
|-----------------------------|----------------------------------------------------------------------------------------------------|--|
| Housing                     |                                                                                                    |  |
| Housing type                | Aluminium, anodised, plastic caps                                                                                    |  |
| Height                      | 1 height unit, 44.45 mm                                                                                              |  |
| Width                       | 482.6 mm, (19")                                                                                                    |  |
| Depth                       | 45 mm                                                                                                    |  |
| Weight without<br>packaging | approx. 0.5 kg                                                                                                    |  |
| Earthing                    | Yes                                                                                                    |  |
| Protection category         | IP 20 to EN 60529                                                                                                    |  |
| Operational area            |                                                                                                    |  |
| Temperature                 | +5°C to 45°C<br>+41°F to 113°F                                                                                       |  |
| Humidity                    | 5% to 95% relative hu-<br>midity, non-condensing                                                                     |  |
| Storage tempera-<br>ture    | -20°C to 60°C<br>-4°F to 140°F                                                                                       |  |
| Voltage range               | 1-phase, 110-230 V AC,<br>50/60 Hz                                                                                   |  |
| Max. current                | 10-16 A for 230 V AC,<br>10-15 A for 110 V AC,<br>depending on the country<br>version, observe the rat-<br>ing plate |  |
| Max. start-up cur-<br>rent  | 25 A per slot for ohmic<br>load, 4 seconds at 10%<br>ED                                                              |  |
| Max. switching load         | 4000 VA per slot                                                                                                    |  |
| Thermal protection          | 16 A at 25°C; please<br>note rating plate for bus-<br>bar! Derating factor 0.55<br>at 55°C housing tem-<br>perature  |  |
| Connection                  | Wieland GST18, 3-pole with appropriate adapter                                                                       |  |

Technical specifications (7200.001)

Technical specifications (7856.201,.203,.204)

### 13 Technical Glossary

### СМС-ТС

CMC-TC (Computer Multi Control - Top Concept) is a Rittal product used to monitor network enclosure components.

### Internet browser

An Internet browser can be used to display html pages (and pages that conform to a similar standard). In the case of CMC-TC PU, they can be configured using a user interface displayed with an Internet browser.

### Link

A link causes a jump to another Internet page or establishes a connection between two Internet pages.

### SNMP (Simple Network Management Protocol)

The SNMP is a simple network management protocol based on TCP/IP. It was developed to monitor network components on a central management station.

### Telnet

Telnet is a protocol for guest access to a remote server. The Telnet program provides the required client functions of the protocol.

#### Trap

Trap is the sending of SNMP messages.

#### **Trap Receiver**

The trap receiver is the receiver of SNMP messages.

### Web access

The Web Access is used to define the access possibility via the Internet.

### PSM

PSM (Power System Module) is a modular socket strip that can be assigned to satisfy the customer requirement. It consists of a busbar onto which the individual PSM modules can be clipped.

### **14 Notes**

### 14 Notes

## Notes 14

EN